# **NEXTSTEP for Intel Processors**

Title: Installing from PCCard Devices Entry Number: 1985 Creation Date: August 29 1995 Last Updated: <<Date August 29 1995>> Procedure Valid for Release: 3.3

**Keywords:** installation, pcmcia, floppy, adaptec, 6x60, 6360, xircom, cogent, boot, image

### Overview

This NeXTanswer describes how you can use PCCard (PC/MCIA) devices to install NEXTSTEP onto your computer either a CD-ROM drive or a network.

## Procedure

Installing from PCCard SCSI

- 1 Download NeXTanswers 1984\_3.3\_PCCard\_Install\_Floppy.floppyimage and 1923\_3.3\_Additional\_Drivers.floppyimage and create floppies from the images. NeXTanswer 1921\_Creating\_FDs\_From\_Images\_Under\_NEXTSTEP\_and\_DOS.rtf describes how to dump the images to a floppy.
- 2 Use these new floppies as the Install and Driver floppies for installation.
- 3 Follow the installation instructions in your NEXTSTEP Installation Guide
- 4 After you have completed the installation, you need to manually copy the three

drivers

Intel824X0.config PCIC.config PCMCIABus.config

from the private/Drivers/i386 directory on your floppy to the /private/Drivers/i386 directory on your hard disk. These files already exist on your hard disk; overwrite them.

6 Launch Configure.app and make sure you have these new drivers configured properly. They should be configured as:

Intel 824X0 PCI HostBridge (v3.31) Intel 82365 PCMCIA Adapter (v3.31) PCMCIA Bus Support (v3.31)

Installing from PCCard Ethernet

- 1 Download NeXTanswers 1984\_3.3\_PCCard\_Install\_Floppy.floppyimage and 1923\_3.3\_Additional\_Drivers.floppyimage and create floppies from the images. NeXTanswer 1921\_Creating\_FDs\_From\_Images\_Under\_NEXTSTEP\_and\_DOS.rtf describes how to dump the images to a floppy.
- 2 Use these new floppies as the Network Install and Driver floppies for installation. The Additional Drivers Floppy does not contain network drivers, so you will have to download the network driver you need and add it to the floppy.
- 3 When you first start up the computer with the PCCard Install Floppy, type

#### config=netinstall

at the **boot:** prompt.

4 Follow the regular instructions for network installation.

5 After you have completed the installation, you need to manually copy the three drivers

Intel824X0.config PCIC.config PCMCIABus.config

from the private/Drivers/i386 directory on your floppy to the /private/Drivers/i386 directory on your hard disk. These files already exist on your hard disk; overwrite them.

6 Launch Configure.app and make sure you have these new drivers configured properly. They should be configured as:

Intel 824X0 PCI HostBridge (v3.31) Intel 82365 PCMCIA Adapter (v3.31) PCMCIA Bus Support (v3.31)

#### See Also:

1921\_Creating\_FDs\_From\_Images\_Under\_NEXTSTEP\_and\_DOS.rtf 1761\_Adaptec\_6x60\_chipset\_add-on\_and\_integrated\_\_Driver\_Overview.rtf 1791\_Intel\_82595\_Chipset\_Driver\_Overview.rtf 1746\_Xircom\_Performance\_Series\_Driver\_Overview.rtf